ご注意・・PCの再起動が行われるので事前に他のソフトは閉じて下さい。

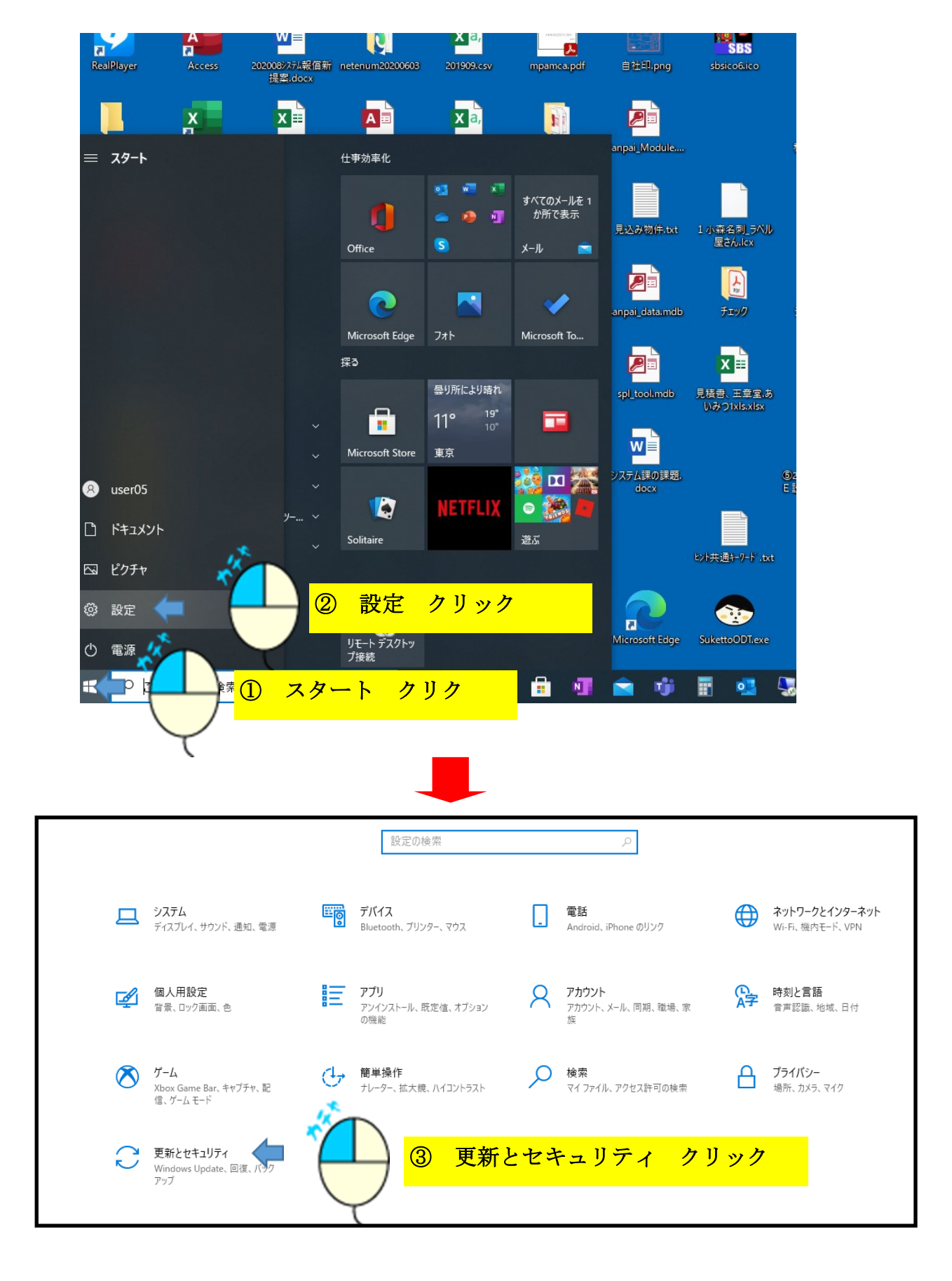

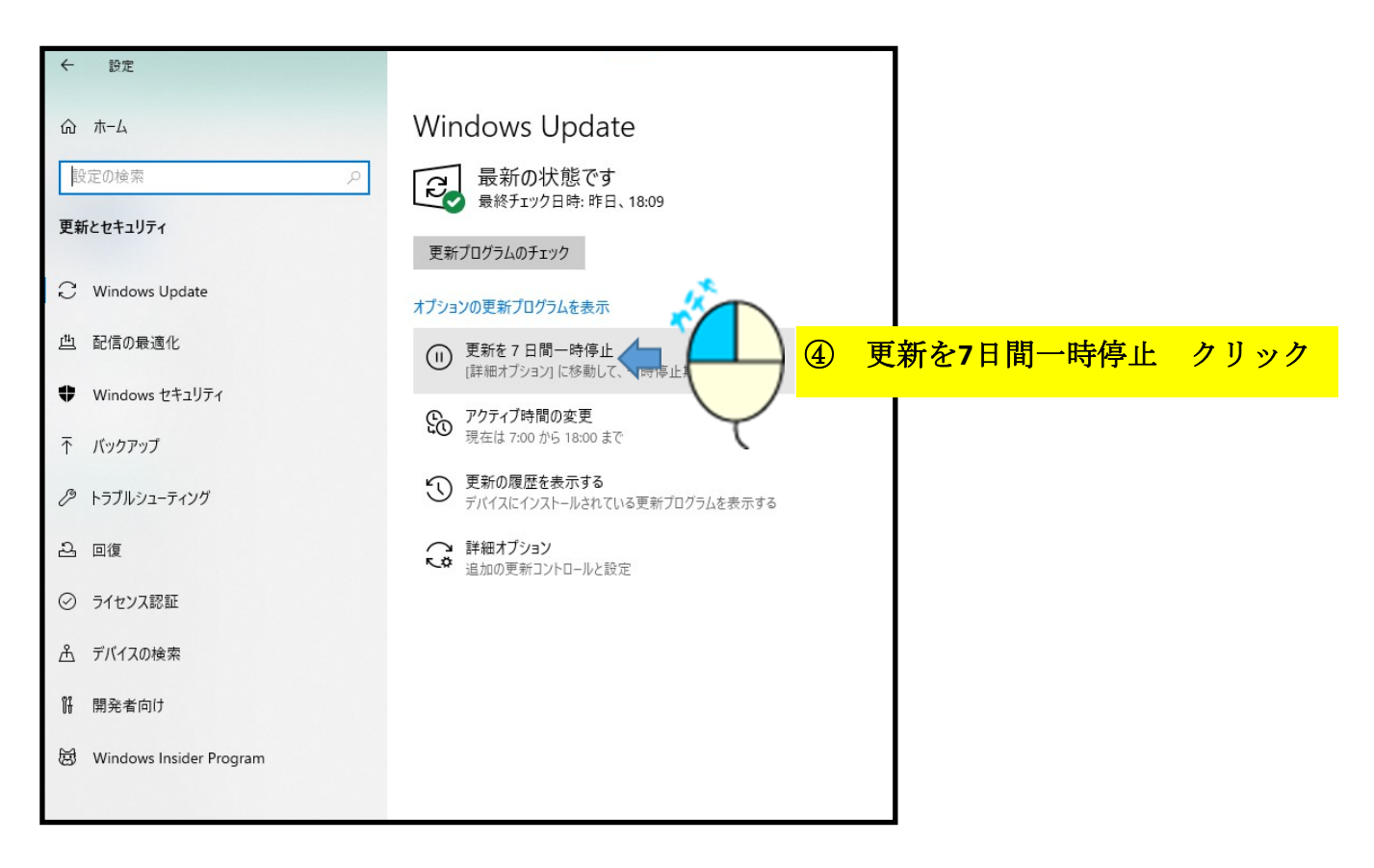

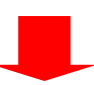

| ← 設定                      |                                                                         |
|---------------------------|-------------------------------------------------------------------------|
| 命 ホーム                     | Windows Update                                                          |
| 設定の検索                     | 夏 更新プログラムが一時停止しています                                                     |
| 更新とセキュリティ                 | ・ 更新が一時停止している間は、デバイスを最新の状態にすることはできませ<br>更新は 2021/03/23 に再開されます          |
| Windows Update            | 更新の再開 ◆ 更新の再開 と表示される                                                    |
| 些 配信の最適化                  | <ul> <li>更新をさらに7日間一時停止</li> <li>[詳細オブション] に移動して、一時停止期間を変更します</li> </ul> |
| Windows セキュリティ            | アクティブ時間の変更<br>現在は 7:00 から 18:00 まで                                      |
| 〒 バックアップ                  | 東新の履歴を表示する     クリック                                                     |
| 🖉 トラブルシューティング             | デバイスにインストールされている更新プロ                                                    |
| 名 回復                      | ・ ・ 詳細オブション ・ ・ ・ は加の更新コントロールと設定                                        |
| ⊘ ライセンス認証                 |                                                                         |
| <u> </u> デバイスの検索          |                                                                         |
| 開 開発者向け                   |                                                                         |
| 窗 Windows Insider Program |                                                                         |

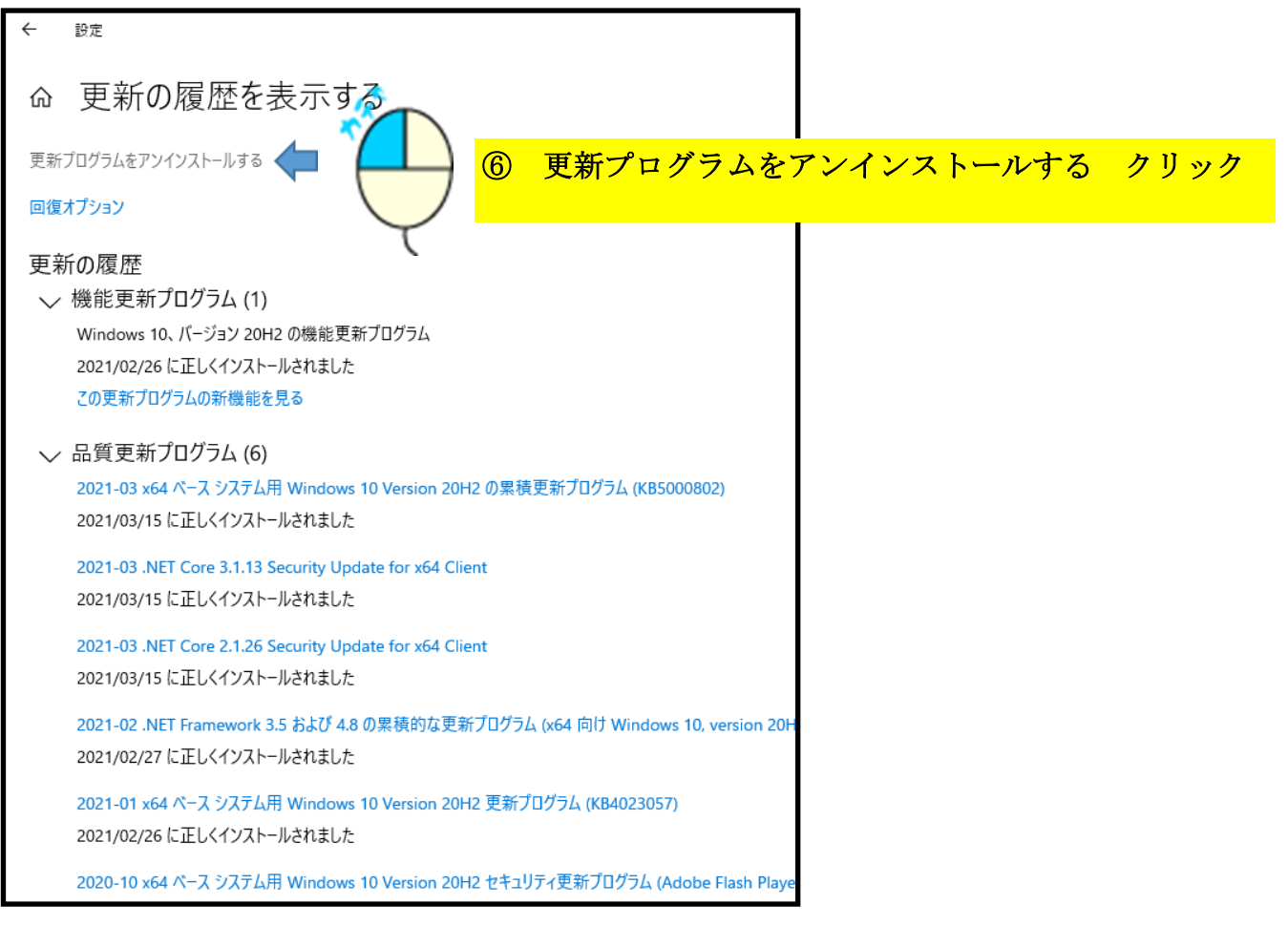

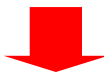

## ※見つけずらい時は ここへ KB5000802 と入力すると 該当行のみ表示できます。

| 1 シストールされた更新フロクラム                             | パナル 、 ゴロガニ/ 、 ゴロガニ/ と撮影 、 ノンフレールキャを声がゴロガニ/                                      |                   |       |                       |            |  |
|-----------------------------------------------|---------------------------------------------------------------------------------|-------------------|-------|-----------------------|------------|--|
|                                               | V 0                                                                             | /                 |       |                       |            |  |
| コントロール パネル ホーム                                | 更新プログラムのアンインストール                                                                |                   |       |                       |            |  |
| プログラムのアンインストール                                | 更新プログラムをアンインストールするには、一覧からプログラムを選択して [アンインストール] また                               | とは [変更] をクリックします。 |       |                       |            |  |
| <ul> <li>Windowsの機能の有効化または<br/>無効化</li> </ul> | たm/ ビノノムビノフリスト N7 9006 - 死U 97 U / JAC MBN U (1/ T / XF N) 6KB (尽大) ビグリア U 67 5 |                   |       |                       |            |  |
|                                               | 整理 ▼ アンインストール                                                                   |                   |       |                       |            |  |
|                                               | 名前                                                                              | プログラム             | バージョン | 発行元                   | インストールト    |  |
|                                               | Adobe Acrobat Reader DC - Japanese (1)                                          |                   |       |                       |            |  |
|                                               | Adobe Acrobat Reader DC (21.001.20145)                                          | Adobe Acrobat Rea |       |                       | 2021/03/1  |  |
|                                               | Microsoft Windows (8)                                                           |                   |       |                       |            |  |
|                                               | III Microsoft Windows (KB5000802)のセキュリティ更新プログラム                                 | Microsoft Windows |       | Microsoft Corporation | 2021/03/1  |  |
|                                               | 🗉 Servicing Stack 10.0.19041.860                                                | Microsoft Windows |       | Microsoft Corporation | 2021/03/1  |  |
|                                               | III Microsoft Windows (KB4601554)の更新プログラム                                       | Microsoft Windows |       | Microsoft Corporation | 2021/03/1  |  |
|                                               | III Microsoft Windows (KB4589212)の更新プログラム                                       | Microsoft Windows |       | Microsoft Corporation | 2021/03/1  |  |
|                                               | Update for Removal of Adobe Flash Player                                        | Microsoft Windows |       | Microsoft Corporation | 2021/03/10 |  |
|                                               | Security Update for Adobe Flash Player                                          | Microsoft Windows |       | Microsoft Corporation | 2021/02/20 |  |
|                                               | 📧 Feature Update to Windows 10 20H2 via Enablement Package (KB456283            | Microsoft Windows |       | Microsoft Corporation | 2021/02/26 |  |
|                                               | Im Microsoft Windows (KB4598481)のセキュリティ更新プログラム                                  | Microsoft Windows |       | Microsoft Corporation | 2021/02/25 |  |
|                                               | 未指定 (1)                                                                         |                   |       |                       |            |  |
|                                               | Update for (KB2504637)                                                          | 1                 | 1     | Microsoft Corporation | 2021/02/25 |  |

※ Microsoft Windows (KB5000808)のセキュリティ更新プログラムがあればこちら

| 🚱 インストールされた更新プログラム                                             |                                                                                  |                   |                        | – 0 ×      |
|----------------------------------------------------------------|----------------------------------------------------------------------------------|-------------------|------------------------|------------|
| < ← → ✓ ↑ 🐼 > コントロール パネル > プログラム > プログラムと機能 > インストールされた更新プログラム |                                                                                  |                   | 5 v                    | م          |
| コントロール パネル ホーム                                                 | 更新プログラムのアンインストール                                                                 |                   |                        |            |
| プログラムのアンインストール                                                 | 更新プログラムをアンインストールするには、一覧からプログラムを選択して (アンインストール) または ほ                             | 変更]をクリックします。      |                        |            |
| 💔 Windows の機能の有効化または                                           |                                                                                  | ~~                |                        |            |
| 無効化                                                            |                                                                                  | インストール ク          | リック                    | ::: - ?    |
|                                                                | 名前                                                                               | 70976 //-939      | 発行元                    | インストール日    |
|                                                                | Adobe Acrobat Reader DC - Japanese (1)                                           |                   |                        |            |
|                                                                | Adobe Acrobat Reader DC (21.001.20145)                                           | Adobe Acrobat Rea |                        | 2021/03/11 |
|                                                                | Microsoft Windows (8)<br>III Microsoft Windows (KB5000802) の セキュリティ更新プログラム ※ 選択し | た行が青くなって          | いる<br>快襲<br>prporation | 2021/03/15 |
|                                                                | ■ Microsoft Windows (KB4601554) の 更新プログラム                                        | Microsoft Windows | Microsoft Corporation  | 2021/03/11 |
|                                                                | III Microsoft Windows (KB4589212) の 更新プログラム                                      | Microsoft Windows | Microsoft Corporation  | 2021/03/10 |
|                                                                | Update for Removal of Adobe Flash Player                                         | Microsoft Windows | Microsoft Corporation  | 2021/03/10 |
|                                                                | Security Update for Adobe Flash Player                                           | Microsoft Windows | Microsoft Corporation  | 2021/02/26 |
|                                                                | 📧 Feature Update to Windows 10 20H2 via Enablement Package (KB4562830)           | Microsoft Windows | Microsoft Corporation  | 2021/02/26 |
|                                                                | III Microsoft Windows (KB4598481) の セキュリティ更新プログラム                                | Microsoft Windows | Microsoft Corporation  | 2021/02/25 |
|                                                                | 未指定 (1)                                                                          |                   |                        |            |
|                                                                | Update for (KB2504637)                                                           | 1                 | Microsoft Corporation  | 2021/02/25 |
|                                                                |                                                                                  |                   |                        |            |
|                                                                |                                                                                  |                   |                        |            |

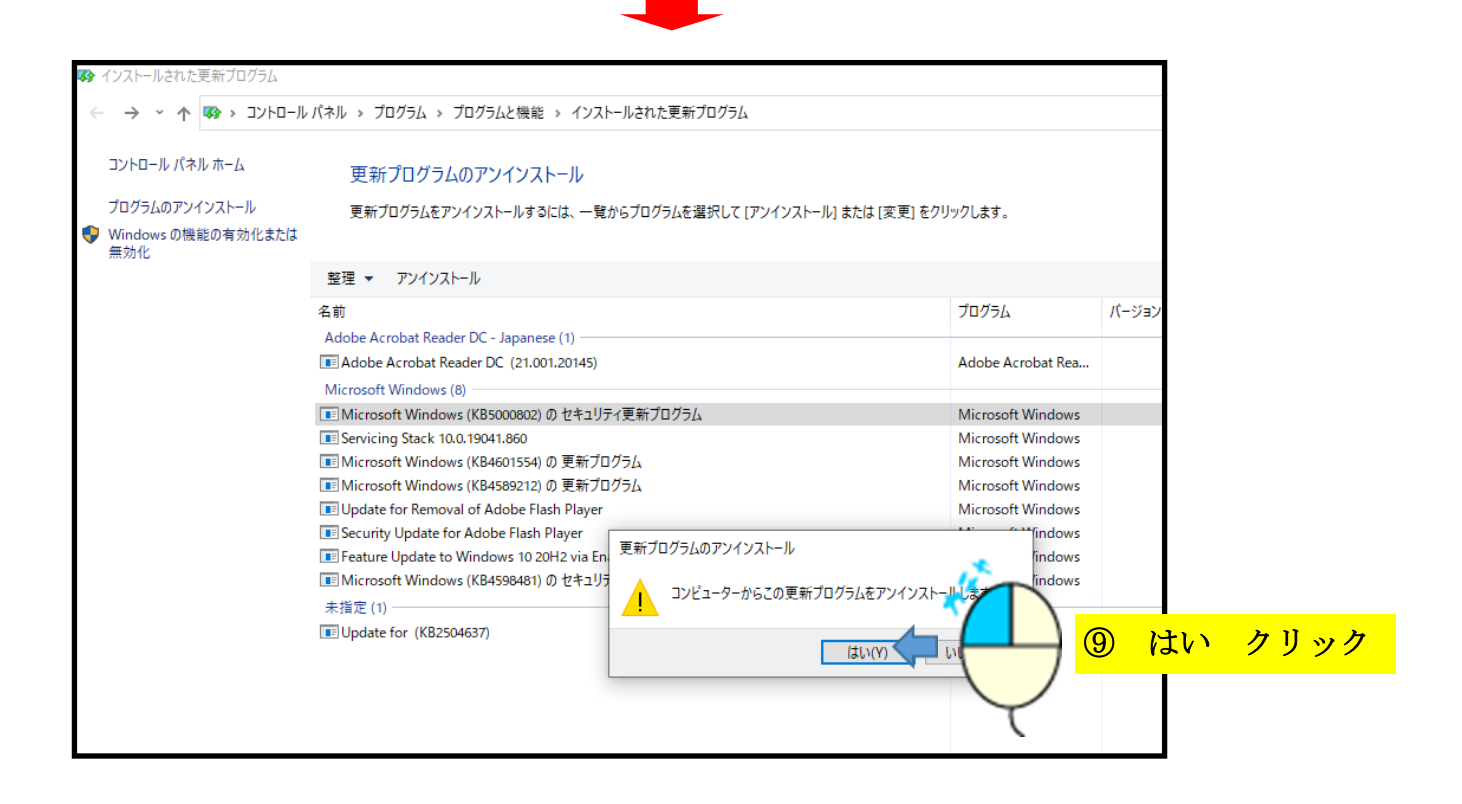

## この後、PCが再起動され正常に戻ります。

※本日より1週間はWindows アップデートが停止されます。

その後アップデート再開後同トラブルが発生した場合は再度同じ処理を行って下さい。